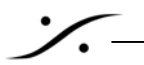

カノープス Edius とのファイル受け渡しについて

カノープスから映像と音声をファイルとして交換する操作方法を解説します。カノープスとのデータ互換は、AAF形式のファイルで行います。

1 カノープス Edius からのエクスポート

Edius で編集した映像と音声を AAF(リファレンス形式)で出力します。

映像の形式

- CodecをDVに選択
- ダウンコンバード・モード(あれば)は、レターボックスを選択

音声の形式は[BWF]を選択してください。

これらは Edius で指定した 1 つのフォルダに入りますので、フォルダごと以下の方法で Pyramixのデータ用 HDD に コピーしてください。

- LAN を使用する
- HDD や USB メモリーにコピーする

2 Pyramix でのインポート

前項でデータ用 HDD にコピーしたものをインポートします。

2.1 Project > Import を選びます。

2.2 AAFを選び、適当なオプションを設定します。

| InterChange – Import                                                                                                    |                                                                                                    |     |  |                         |
|----------------------------------------------------------------------------------------------------|----------------------------------------------------------------------------------------------------|-----|--|-------------------------|
| AAF                                                                                                    | Options                                                                                                    |     |  | AAFを選択します。              |
| Akai DD/DR<br>CD Image File / SACD Edited Master Import<br>CD Import<br>CMX EDL<br>DAR Reel/Segment<br>DDP Import<br>Final Cut Pro XML<br>OMF<br>Open TL<br>Protools<br>Sonic Solutions | Create a new Project     Create a new Project that shares the current Project Mixer     Replace the current Project by removing all existing data                     |     |  |                         |
|                                                                                                    | C Append the imported tracks at bottom of current Project tracks                                                                                                    |     |  | このテンプレートにオーディオをインポー     |
|                                                                                                    | Automatically Group aligned clips                                                                                                    |     |  | トしますので、これを選択します。        |
| XML                                                                                                    | Audio Options<br>Force Fade Curves : ⓒ Keep as they are O Power O Linear                                                                                              |     |  |                         |
|                                                                                                    | Video Options<br>If the imported file contains Video Tracks or Clips:                                                                                                 |     |  | Pyramix のタイムライン上にビデオ・クリ |
|                                                                                                    | And open the referenced Video Media:     C In Virtual Transport Video Players (if there is only one single Video Clip     or in VCube (if there are many Video Clips) |     |  | ップを置きたい場合、これを選択します。     |
|                                                                                                    |                                                                                                    | ip) |  |                         |
|                                                                                                    | Always in VCube     Do not open them (ensure that Virtual Transport is disabled as well)                                                                              |     |  | VCubeを選択してください。         |
| Company: Merging Technologies<br>Description: Advanced Authoring Format Impo                                                                                                    | ort/Export Import Cancel                                                                                                    |     |  |                         |

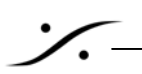

| ▲Import AAF       |                         |                                |              |                   |                      |                        | ×              |
|-------------------|-------------------------|--------------------------------|--------------|-------------------|----------------------|------------------------|----------------|
| ファイルの場所(1):       | 길 New Project           |                                | -            | G 💋 📂 🖽           |                      |                        |                |
| (Im)              | 名前 ▲                    |                                | 更新日時         | ▼ 種類              | ● サイズ                | *                      |                |
| 3                 | 🔒 Backup                |                                | 2012/02/06 1 | 5:42 ファイル フォル     | ダー                   |                        |                |
| 最近表示した場所          | 🄑 Media Files           |                                | 2012/02/06 1 | 5:42 ファイル フォル     | ダー                   |                        |                |
|                   | sequences VOI           | JBE.AAF                        | 2009/06/22 0 | :00 AAF ファイル      | 3,853 KE             | 3                      |                |
|                   |                         |                                |              |                   |                      |                        |                |
| デスクトップ            |                         |                                |              |                   |                      |                        |                |
| <b>に</b><br>ライブラリ |                         |                                |              |                   |                      |                        |                |
|                   |                         |                                |              |                   |                      |                        |                |
| コンピューター           |                         |                                |              |                   |                      |                        |                |
| ネットワーク            |                         |                                |              |                   |                      |                        |                |
| 1121.2.2          |                         |                                |              |                   |                      |                        |                |
|                   | ファイル名(N):               | sequences VCUBE.AAF            |              |                   |                      | <u> </u>               | 開(( <u>0</u> ) |
|                   | ファイルの種類(工):             | AAF Files (*.aaf)              |              |                   |                      | •                      | キャンセル          |
| Import Settings   |                         |                                |              |                   |                      |                        |                |
| - to the test h   |                         |                                |              |                   |                      |                        |                |
| Embedded Media    | Options                 |                                |              | Fades Options     |                      |                        |                |
| Extract to an     | 'Extracted Media Files' | folder near the AAF file       | -            | 🔲 Replace P       | Rendered Fade Clips  | by Real Fades or X-Fad | les            |
| Fytract Media act |                         | -                              | Removed      | Fade Curves:      | Power                | C Linear               |                |
| Excidentification | as. Ikeeb Embedde       | a Formac ir possible           | <u> </u>     | Removed           | l Cross Fade Curves  | : C Power              | 🖸 Linear       |
| Extract on        | y non pre-existing Med  | lia                            |              | Level Options     |                      |                        |                |
| Note: Pre-e       | existing Media must ha  | ve been extracted originally a | as PMF       |                   |                      |                        |                |
| and r             | must be mounted prior   | to importing the AAF file      |              | Convert (         | whole Envelope und   | er -90dB to Mute       |                |
| Linked Media Opti | ions                    |                                |              | I Normalize       | e Envelope to Envelo | ppe + Gain             |                |
| Link to original  | l Madia                 |                                | -            | Avid/Digidesign s | pecific Options      |                        |                |
|                   |                         | -logi - sekara Dath Marra      |              | Use Alter         | nate Segments from   | Clip Selectors/Groups  |                |
| J♥ Use UTF-8      | conversion to import Li | nks/Locators Path Names        |              | Remove a          | any 'Sample Accurat  | e Edits'               |                |
| Convert Media     | to: Keep Original Fo    | rmat (Simple Copy)             | Ŧ            |                   | any sample needed    |                        | 1.             |

2.3 ファイルを選択し、[開く]をクリックします。

正しく全てのファイルがコピーされている場合、これだけで映像と音声が開き、PyramixとVCubeのプロジェクトにインポートされます。

※「全ての(どれかの)ファイルが正しくコピーされていない」場合や、「ファイルパスが絶対パスで記述されている」場合は、AAF が参照するメディアが含まれているパス(フォルダ=ディレクトリー)を一つ一つ指定していかなければなりません。

Pyramix では、予めそのフォルダを Media Manager で Mount しておくとこれらの手間が省ける場合があります。また、 VCube では、ファイルが入っているディレクトリーを指定する必要があります。

- <u>·</u>\_\_
  - 3 Pyramix から Edius へのファイル・エクスポート

3.1 Project > Render を選択し、下図を参考に Renderしてください。

※ レンダーする時、レンダリング結果の開始時間と終了時間が、ビデオ・ファイルの開始時間と終了時間に一致 するよう注意してください。

| Render                                                                                                    |                                                 |                                      |          |                                                                                              |                    |                                                                                   | ×                           |
|----------------------------------------------------------------------------------------------------|-------------------------------------------------|--------------------------------------|----------|----------------------------------------------------------------------------------------------|--------------------|-----------------------------------------------------------------------------------|-----------------------------|
| Rendering Process<br>Cone>   Digital Glitch Dete   Effects Rack   Levelizer   Levelizer   Levelizer   Avova   Pencil   Prosonig MPEX3 | ector                                           | Extra Handles<br>Before 0<br>After 0 | s<br>s   | Target Settings<br>Render Name<br>Prefix with Track Nam<br>Media Folder<br>E:¥番組名¥Media Fild | 番組名<br>ne □<br>es¥ | Suffix with Strip Nar                                                             | me 🗖                        |
| BV<br>これ                                                                                                    | WF,16bit を選択して・<br>れらにはチェックを入                   | ください<br>れないように                       | <b>→</b> | Format<br>Resolution<br>One file per track<br>Waveform                                       | BWF<br>16 [bps]    | Set     Inique filename extensio     WHILE recording                              | ttings                      |
| Company: 開<br>Description: 意                                                                                                    | ンダリング結果の「<br>了時間が、ビデオ・フ<br>時間と終了時間にー<br>意してください | 開始時間と終<br>ァイルの開始<br>致するよう注           | -        | Source<br>Surce<br>Selection<br>Selection (Split by<br>Selection (Split by                   | y Groups)          | Only render solo tr<br>(one file per track)<br>and mono processi<br>Render Cancel | racks<br>medias<br>ng only) |

3.2 出来上がったファイルを Edius にコピーし、Edius 上で「オリジナル・タイムに配置」してください。